# <u>CCleaner Freeのインストール&設定手順</u>

#### 1,窓の杜からCCleanerを検索し公式サイトから"ダウンロードする"をクリックする。

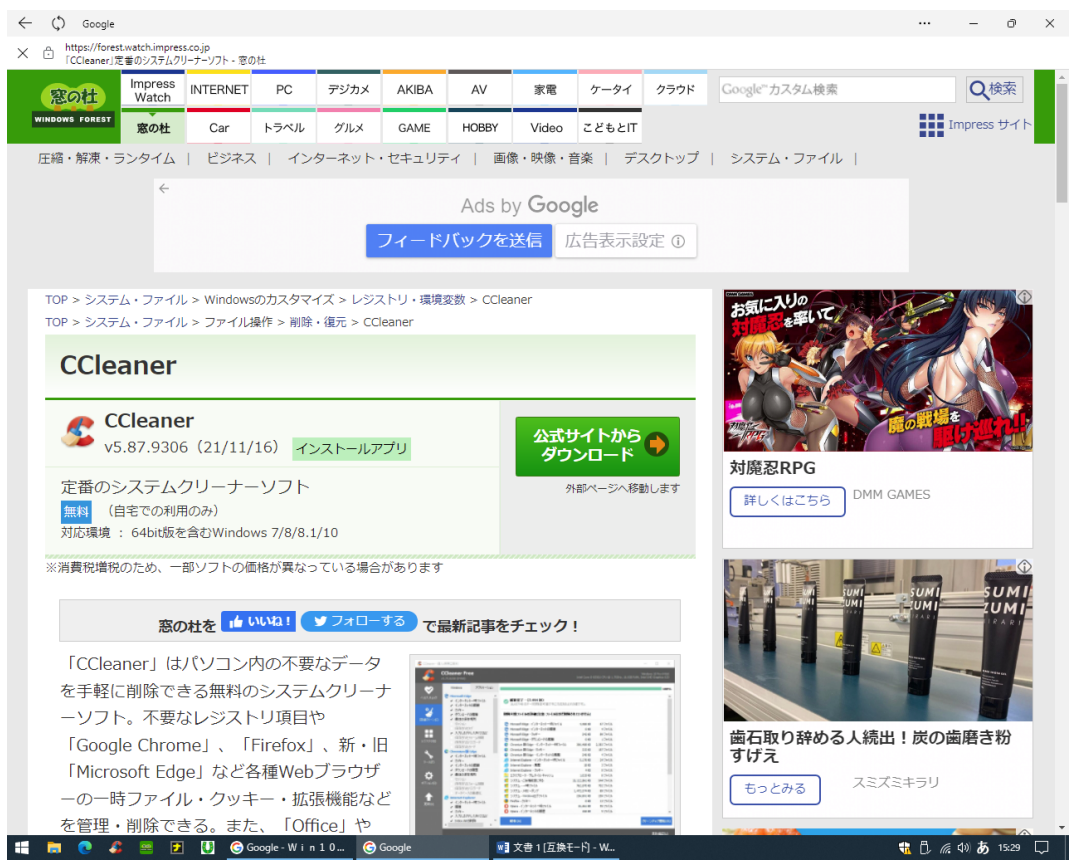

### 2,次に、右下の Products の CCleaner をクリックする。

| https://www.ccleaner.com<br>Builds                           |                                                                                                    | dø                                                                |
|--------------------------------------------------------------|----------------------------------------------------------------------------------------------------|-------------------------------------------------------------------|
| CCleaner                                                     | For Home $\lor$ For Business $\lor$                                                                                        | Download $\lor$ Support $\lor$ About Us $\lor$ 🔇 EN               |
| Home CCleaner Click "M                                       | cookies to give you the very best experience on our site. Cl<br>ANAGE" to manually select which types of cookies to allow. | lick "OK" below to allow cookies, or<br>See <u>Cookies Policy</u> |
| Cleaner - Downl                                              | <u>Manage</u> Ok                                                                                                    |                                                                   |
| Optimization and Creaning                                    |                                                                                                    | Reviews                                                           |
| CCleaner Free (v                                             | 5.87.9306) - Latest official                                                                                               | Release Notes                                                     |
| Standard installer                                           | ·····                                                                                                    | Help                                                              |
| Download                                                     |                                                                                                    | Products                                                          |
|                                                              |                                                                                                    | S CCleaner                                                        |
| CCleaner Free - C                                            | )fficial sunset release                                                                                                    | <ul> <li>Celeaner Inde</li> <li>Kamo</li> </ul>                   |
| Standard installer for Wi                                    | ndows XP or Vista users                                                                                                    | 8 CCleaner Browser                                                |
| Download                                                     |                                                                                                    | CCleaner Cloud                                                    |
|                                                              |                                                                                                    | Sefraggler                                                        |
| uilds below are for system admins a stribution or mirroring. | and advanced users. They are not for                                                                                       | 🌏 Recuva                                                          |
|                                                              |                                                                                                    |                                                                   |

### 3,次に、Download Free Version をクリックする。

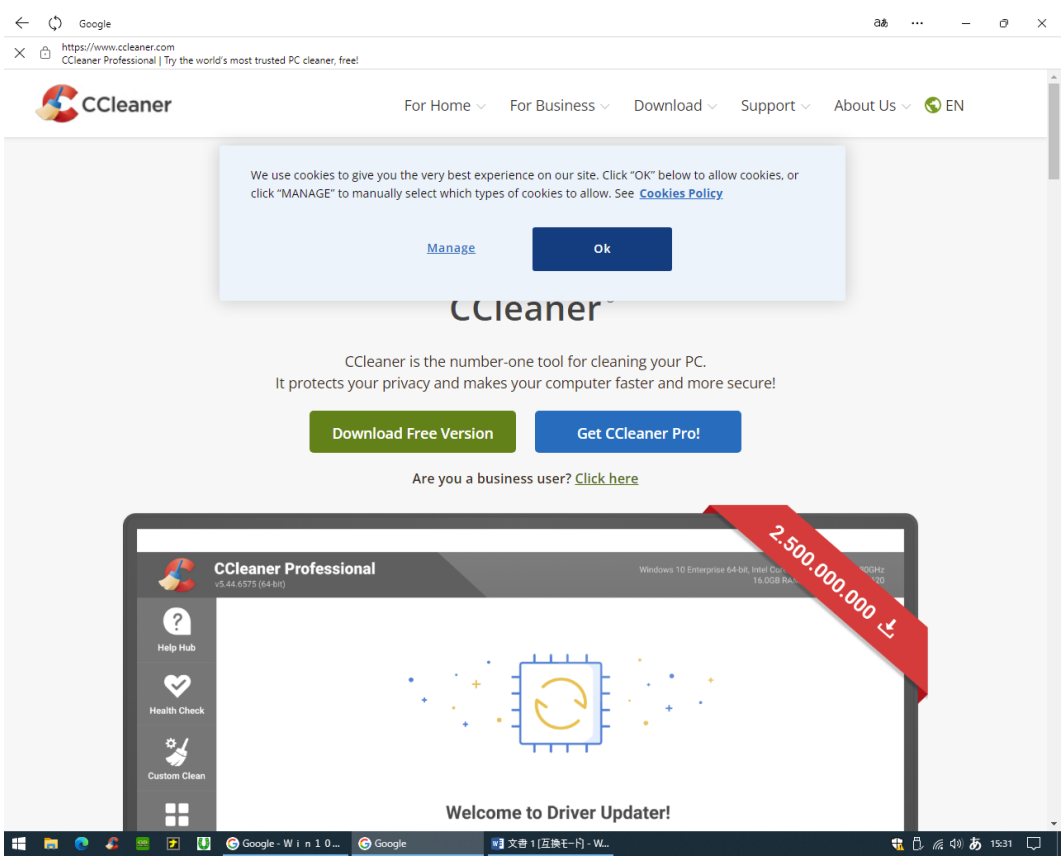

## 4,次に、左下の Download をクリックする。

| <ul> <li>Methylwwradeanenal<br/>Caener Prodessional Thy the world's matt trutted &amp; C cleaner, tech</li> <li>Cleaner<br/>Frei</li> <li>Faster Computer</li> <li>Privacy Protection</li> <li>NEW: Driver Updater</li> <li>PC Health Check</li> <li>Software Updater</li> <li>Faster Computer</li> <li>Privacy Protection</li> <li>Real-time Monitoring</li> <li>Scheduled Cleaning</li> <li>Premium Support</li> <li>Premium Support</li> <li>Disk Defragmentation</li> <li>File Recovery</li> <li>Hardware Inventory</li> </ul>                                                                                                    | - 0 >     |
|----------------------------------------------------------------------------------------------------|-----------|
| Vertice Cleaner   Ree Cleaner   Portessional Cleaner   Portessional Portessional   Portessional Portessional   Portessional </td <td></td> |           |
| <ul> <li>Faster Computer</li> <li>Privacy Protection</li> <li>Software Updater</li> <li>Software Updater</li> <li>Faster Computer</li> <li>Faster Computer</li> <li>Privacy Protection</li> <li>Real-time Monitoring</li> <li>Scheduled Cleaning</li> <li>Premium Support</li> <li>Premium Support</li> <li>Premium Support</li> <li>Premium Support</li> <li>Pile Reaction</li> <li>File Recovery</li> <li>Hardware Inventory</li> <li>Hardware Inventory</li> </ul>                                                                                                    | EST LAILE |
| Buy Now -<br>¥2,880 ¥2,480                                                                                                    |           |
| Eree Download Buy Now                                                                                                    |           |
| Free Trial ¥4,280 ¥3,980                                                                                                    |           |
| (No Credit Card Required)                                                                                                    |           |
|                                                                                                    | 1) +      |

### 5,次に、左下の Download をクリックするとファイルがダウンロードされるのでしばらく待つ。

| (,) Google                                             |                                                                                                    |               |                          |                                  | ପର ପ୍ | - 0 | <u> </u> |
|--------------------------------------------------------|----------------------------------------------------------------------------------------------------|---------------|--------------------------|----------------------------------|-------|-----|----------|
| https://www.ccleaner.com<br>Download CCleaner   Clean, | optimize & tune up your PC, free!                                                                                |               |                          |                                  |       |     |          |
|                                                        |                                                                                                    |               | _                        |                                  | _     |     |          |
|                                                        |                                                                                                    |               |                          | BEST VALUE                       |       |     |          |
|                                                        |                                                                                                    | FREE          | PROFESSIONAL             | PROFESSIONAL PLUS<br>UP TO 3 PCs |       |     |          |
|                                                        |                                                                                                    |               | Free Trial               | Buy Now                          |       |     |          |
|                                                        | New: Driver Updater<br>Boost the performance of PC hardware and<br>devices                                       | ×             | ~                        | ~                                |       |     |          |
|                                                        | Faster Computer<br>Control which apps use your computer's<br>resources                                           | ~             | ~                        | ~                                |       |     |          |
|                                                        | Privacy Protection<br>Removes tracking files and browsing data                                                   | ~             | ×                        | ✓                                |       |     |          |
|                                                        | PC Health Check<br>Automatically analyzes, fixes and tunes your<br>PC's performance                              | ~             | ×                        | ~                                |       |     |          |
|                                                        | Software Updater<br>Quickly updates apps to reduce security<br>vulnerabilities                                   | ×             | ~                        | ~                                |       |     |          |
|                                                        | Cleans Everywhere<br>Even places other cleaners can't reach                                                      | ×             | ~                        | ~                                |       |     |          |
|                                                        | Guards Against Junk Files<br>Monitors junk in real-time                                                          | ×             | ~                        | ~                                |       |     |          |
|                                                        | Automatically Clears History<br>Cleans your browser when you close it                                            | ×             | ×                        | ~                                |       |     |          |
|                                                        | Faster, Longer-lasting Hard Drives<br>Includes Defraggier, to keep hard disks<br>healthy and running efficiently |               |                          | ~                                |       |     |          |
|                                                        | File Recovery<br>Includes Recuva, so you never have to worry<br>about losing a file again                        |               |                          | ~                                |       |     |          |
|                                                        | See Inside your PC<br>Includes Speccy, so you can spot issues or<br>find compatible upgrades                     |               |                          | ~                                |       |     |          |
|                                                        |                                                                                                    | Free Download | Buy Now                  | Buy Now                          |       |     |          |
|                                                        |                                                                                                    |               | <del>¥2,880</del> ¥2,480 | ¥4;280 ¥3,980                    |       |     |          |

#### 6,ダウンロードされたファイルを開いてインストールをクリックする。

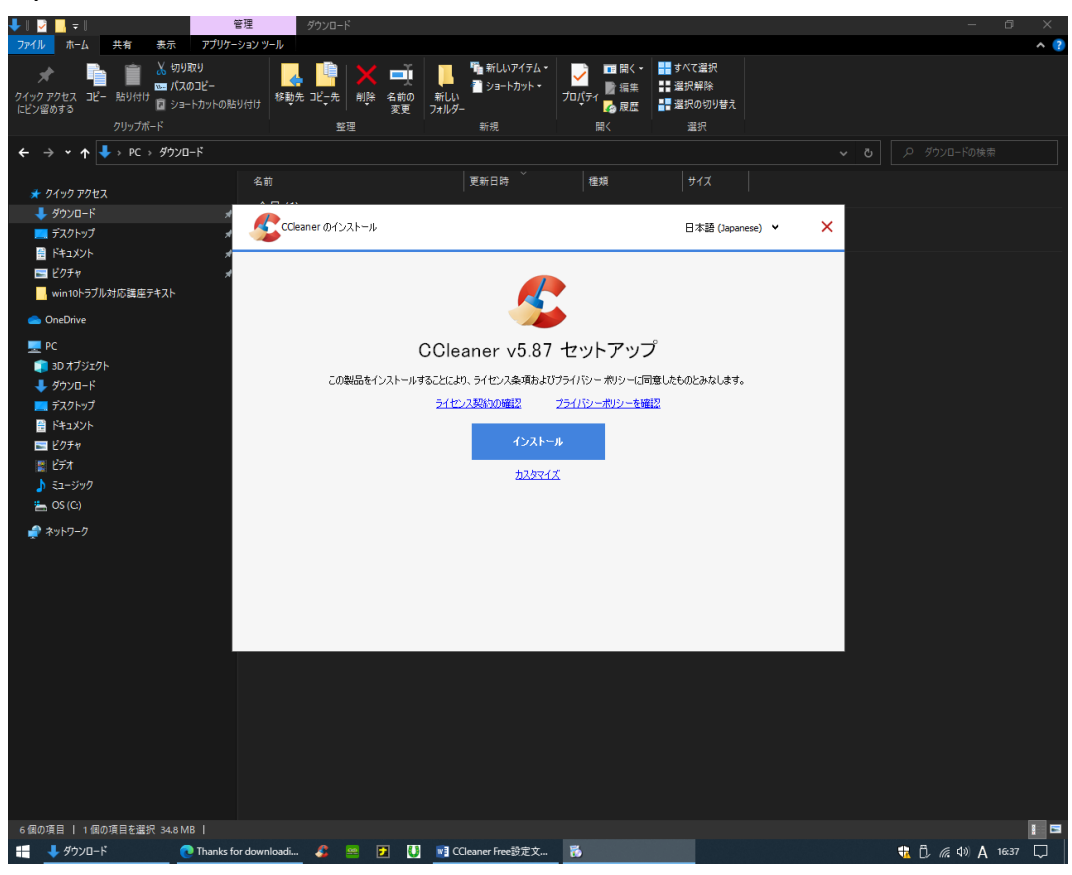

<mark>これでインストールは完了です。</mark> 次からはアプリを開いて各種設定を行います。

## 7,オプションタブの"設定"を図のようにする。

|                 | CCleaner Free |                       |                                                                  | Windows 10 Pro 64-bit<br>8 RAM, Intel HD Graphics | あアヨ ク検索   |
|-----------------|---------------|-----------------------|------------------------------------------------------------------|---------------------------------------------------|-----------|
| •               | 設定 >          | CCleaner 基本動作の設定      | Ê                                                                |                                                   | 表題 ▼ 除催用・ |
| <b>ヘルス チェック</b> | クッキーリスト       | 言語(L) 日本語(J           | lapanese) 🗸                                                      |                                                   | - 5 編集    |
| * 1             | 対象リスト         | CCleaner 木一ム画面:       | <ul> <li>ヘルスチェック</li> </ul>                                      |                                                   |           |
| <b>*</b>        | 除外リスト         | ✓ PC の起動時に CClea      | <ul> <li></li></ul>                                              |                                                   |           |
| 洋細クリーン(C)       | スケジュール設定      | こみ箱のコンテキスト:           | ニュー(こ "CCleaner を実行" を追加(A)                                      |                                                   |           |
|                 | スマートクリーニング    | こみ箱のコンテキスト;           | └_ユー(こ "CCleaner を開く" を追加(D)                                     |                                                   |           |
| レジストリ(G)        | ユーザー          | 安全な削除 ・               | 通常のファイル削除-速度:早い(I)<br>安全なファイル削除 - 速度:遅い(S)                       |                                                   |           |
| ٩               | アップデート        |                       | 単純な上書き(1回) *                                                     |                                                   |           |
| יזעריי          | 詳細設定          |                       | <ul> <li>レビリン シストラ 2005(A)(W)</li> <li>クラスタTIPSの抹消(P)</li> </ul> |                                                   |           |
|                 | プライバシー        | ドライブの空きスペースを<br>抹消(V) | 🗌 🏪 OS (C:) (SSD)                                                |                                                   |           |
| - <b>\$</b> -   | バージョン情報       |                       |                                                                  |                                                   |           |
| <b>全</b><br>(U) |               |                       | □ MFT空きスペースの抹消(P)                                                | <u>更新確認(1)</u>                                    |           |
|                 |               | له<br>ما              |                                                                  |                                                   |           |
|                 |               | al .                  |                                                                  |                                                   |           |
|                 |               | له<br>له              |                                                                  |                                                   |           |
|                 |               | al.                   |                                                                  |                                                   |           |
|                 |               | له<br>ما              |                                                                  |                                                   |           |
|                 |               | a)                    |                                                                  |                                                   |           |
|                 |               | 4                     |                                                                  |                                                   |           |

### 8,オプションタブの"保存するクッキー"を左に移し空にする。

|                                                                                                    | C Clanger - Æ                | 人使用什么能                               |                                |                                       |                                                                 |
|----------------------------------------------------------------------------------------------------|------------------------------|--------------------------------------|--------------------------------|---------------------------------------|-----------------------------------------------------------------|
| BR       BR       BR <t< th=""><th></th><th>CCleaner Free<br/>v5.77.8448 (64-bit)</th><th></th><th>Intel Core 17-2600 CPU @ 3.40GHz, 8.6</th><th>Windows 10 Pro 64-bit<br/>XGB RAM, Intel HD Graphics<br/>表題 マ ト 編</th></t<> |                              | CCleaner Free<br>v5.77.8448 (64-bit) |                                | Intel Core 17-2600 CPU @ 3.40GHz, 8.6 | Windows 10 Pro 64-bit<br>XGB RAM, Intel HD Graphics<br>表題 マ ト 編 |
| VAUA 3200       VP-VUA       C         IBUDA       IBUDA       C         IBUDA       IBUDA       PCISETENT (0.80% -         VP-VUA       VP-VUA       VP-VUA         VP-VUA       IBUDA       PCISETENT (0.80% -         VP-VUA       VP-VUA       VP-VUA         VP-VUA       PCISETENT (0.80% -       VP-VUA         VP-VUA       VP-VUA       VP-VUA         VP-VUA       PCISETENT (0.80% -       VP-VUA         VP-VUA       PCISETENT (0.80% -       VP-VUA         VP-VUA       PCISETENT (0.80% -       VP-VUA         VP-VUA       PCISETENT (0.80% -       VP-VUA         VP-VUA       PCISETENT (0.80% -       VP-VUA         VP-VUA       PCISETENT (0.80% -       VP-VUA         VP-VUA       PCISETENT (0.80% -       VP-VUA         VP-VUA       PCISETENT (0.80% -       VP-VUA         VP-VUA       PCISETENT (0.80% -       VP-VUA         VP-VUA       PCISETENT (0.80% -       VP-VUA         VP-VUA       PCISETENT (0.80% -       VP-VUA         VP-VUA       PCISETENT (0.80% -       VP-VUA         VP-VUA       PCISETENT (0.80% -       VP-VUA         VP-VUA       PCISETENT (0.80% -                                                                                                    |                              | 設定                                   | 保持するクッキーを選択してください(これにはすべてのインター | ネットブラウザわよびFlashブラグインが含まれます)           | 19 編                                                            |
|                                                                                                    | ヘルス チェック                     | <i>ዕ»</i> キーリスト <b>&gt;</b>          | Q                              | Qtér                                  |                                                                 |
| BH902A <sup>k</sup> brg.com         2023F00       2x-4         2y23F00       2x-4         7y27-1       Hatika         7y27-1       Hatika         7y37-1       Hatika         7y37-1       Hatika                                                                                                    | * 1                          | 対象リスト                                | PCに保存されているクッキー                 | 保持するクッキー                              |                                                                 |
| 2000000000000000000000000000000000000                                                                                                    | _ <b>*</b>                   | 除外リスト                                | bing.com<br>www.bing.com       |                                       |                                                                 |
|                                                                                                    | ###田クリーン(C)                  | スケジュール設定                             |                                |                                       |                                                                 |
|                                                                                                    |                              | スマート クリーニング                          |                                |                                       |                                                                 |
|                                                                                                    | レジストリ(G)                     | ユーザー                                 |                                |                                       |                                                                 |
|                                                                                                    | ع                            | アップデート                               |                                | →<br>←                                |                                                                 |
|                                                                                                    | <b>で</b><br>ツール(T)           | 詳細設定                                 |                                |                                       |                                                                 |
|                                                                                                    |                              | プライバシー                               |                                |                                       |                                                                 |
|                                                                                                    | <b>.</b>                     | バージョン情報                              |                                |                                       |                                                                 |
|                                                                                                    | <b>个</b><br><sup>更新(U)</sup> |                                      |                                |                                       |                                                                 |
|                                                                                                    |                              |                                      |                                |                                       | 更新確認(1)                                                         |
|                                                                                                    |                              | •                                    |                                |                                       |                                                                 |
| ・<br>・<br>「にこに入力]・<br>・                                                                                                    |                              | *                                    |                                |                                       |                                                                 |
| ビー<br>「にこに入力」。                                                                                                    |                              | •                                    |                                |                                       |                                                                 |
|                                                                                                    |                              |                                      |                                |                                       |                                                                 |
|                                                                                                    |                              | ļ[                                   | ここに入力]+<br>                    |                                       |                                                                 |
|                                                                                                    | 194 文字 「                     | 12 日本語 53                            |                                |                                       |                                                                 |

### 9,オプションタブの"スマートクリーニング"のチェックを外す。

|                 | ი- თ 🖻 🤅       |                                       |                                       |                            |                                                              | サインイン                             | / 🖬 – 🗇 X                                  |
|-----------------|----------------|---------------------------------------|---------------------------------------|----------------------------|--------------------------------------------------------------|-----------------------------------|--------------------------------------------|
| ファイル            | 💲 CCleaner - 🕼 | 日人使用は無料                               |                                       |                            | -                                                            | п×                                | A, 共有                                      |
| 脂り付け            | -              | CCleaner Free<br>v5.77.8448 (64-bit)  |                                       |                            | Windows<br>Intel Core i7-2600 CPU @ 3.40GHz, 8.0GB RAM, Inte | : 10 Pro 64-bit<br>el HD Graphics | あア亜<br>表題<br>支題<br>マ<br>い<br>選換<br>、<br>選換 |
| _               | <b>S</b>       | 設定                                    | スマートクリーリングの設定                         |                            |                                                              |                                   | 5 編集 ^                                     |
| <u> </u>        | ヘルスチェック        | クッキーリスト                               | <ul> <li>スマートクリーニングを有効化(E)</li> </ul> |                            |                                                              |                                   |                                            |
|                 | و بد           | 対象リスト                                 | スマート クリーニングは、カスタム クリーン                | と同じクリーニング ルールを使用します        |                                                              |                                   |                                            |
|                 | - <b>*</b>     | 除外リスト                                 | こみファイルが発生したら通                         | 知(T)                       |                                                              |                                   |                                            |
|                 | 詳細クリーン(C)      | スケジュール設定                              | ゴミの量が5次を超えた(1)                        | 1.0 GB PRO                 |                                                              |                                   |                                            |
| - 3             |                | スマート クリーニング 🔉                         | 726(I(H)                              | クリーンするよう要求 ¥               |                                                              |                                   |                                            |
|                 | レジストリ(G)       | ユーザー                                  | 自動ブラウザクリーニングを移                        | ■交加化(B) <b>■ ₽ R O (</b> ● |                                                              |                                   |                                            |
|                 |                | アップデート                                | Microsoft Edge                        | アクションの選択                   | v                                                            |                                   |                                            |
| -               | <b>N</b>       | 詳細設定                                  | Chromium 版 Edge                       | アクションの選択                   | ~                                                            |                                   |                                            |
|                 | ツール(T)         | プライバシー                                | Internet Explorer                     | アクションの選択                   | ~                                                            |                                   |                                            |
| -               | - ČF           | バージョン情報                               |                                       |                            |                                                              |                                   |                                            |
|                 | オプション(0)       |                                       |                                       |                            |                                                              |                                   |                                            |
| -               |                |                                       |                                       |                            |                                                              |                                   |                                            |
| 5               | 更新(U)          |                                       |                                       |                            |                                                              |                                   |                                            |
| - 2             |                |                                       |                                       |                            |                                                              |                                   |                                            |
| 1               |                |                                       |                                       |                            |                                                              |                                   |                                            |
| 14              |                |                                       |                                       |                            |                                                              |                                   |                                            |
| 5               |                |                                       |                                       |                            |                                                              | 史新確認(U)<br>:                      |                                            |
| -               |                |                                       | e<br>e                                |                            |                                                              |                                   |                                            |
| -               |                |                                       | μ                                     |                            |                                                              |                                   |                                            |
| 1 20            |                |                                       | u<br>u                                |                            |                                                              |                                   |                                            |
| R               |                |                                       | υ.                                    |                            |                                                              |                                   |                                            |
| -               |                |                                       | e<br>e                                |                            |                                                              |                                   |                                            |
| 1 24            |                |                                       | -<br>4                                |                            |                                                              |                                   |                                            |
| 90<br>5/5 /3-32 | ; 220 文字 〔     | · · · · · · · · · · · · · · · · · · · | υ                                     |                            |                                                              | 81 -                              | E - + 98%                                  |
|                 | win10トラブル対応    | 5講座 💽 🡶 CCleane                       | er - 個人使用は 으 🚺 🚺                      | will CCleaner Free設定文      |                                                              | ato                               | the time time time time time time time tim |

## 10,オプションタブの"アップデート"のチェックを外す。

|        | <u> ም ଜ</u> ፡           |                                      |                                                                      | I                                    | サインイ            | (ソ 🗇                 |                     |            |
|--------|-------------------------|--------------------------------------|----------------------------------------------------------------------|--------------------------------------|-----------------|----------------------|---------------------|------------|
| ファイル   | 🕵 CCleaner - fi         | ■人使用は無料                              |                                                                      | - 0                                  | ×               |                      |                     | A 共有       |
| 脂り付け   | -                       | CCleaner Free<br>v5.77.8448 (64-bit) | ע<br>Intel Care 17-2600 CPU @ 3.40CHz, 8.0GB RA                      | /indows 10 Pro 6<br>M, Intel HD Grap | 4-bit<br>phics  | あア亜<br><sub>表題</sub> | <ul> <li></li></ul> | -          |
| _      | Ø                       | 設定                                   | CCleaner の製品アップデートの管理                                                |                                      |                 |                      | 5、編集                | ^          |
| L 2    | ヘルスチェック                 | クッキーリスト                              | 最新の標能改善を実現するアップデートと、CCleaner がコンピューターを完全にクリーニングするために必要なクリーニング アップデート |                                      |                 |                      |                     |            |
| -      | å/                      | 対象リスト                                | CCleaner を目動的に更新<br>CCleaner の最新バージョンがある場合に通知を送信                     |                                      |                 |                      |                     |            |
| - 16   |                         | 除外リスト                                |                                                                      |                                      |                 |                      |                     |            |
| - 18   | ####クリーン(C)             | スケジュール設定                             |                                                                      |                                      |                 |                      |                     |            |
| - 22   |                         | スマート クリーニング                          |                                                                      |                                      |                 |                      |                     |            |
| 1      | レジストリ(G)                | ユーザー                                 |                                                                      |                                      |                 |                      |                     |            |
| - 3    | ع                       | アップデート 🔉                             |                                                                      |                                      |                 |                      |                     |            |
| 1 24 1 | ツール(T)                  | 詳細設定                                 |                                                                      |                                      |                 |                      |                     |            |
| - 8    |                         | プライバシー                               |                                                                      |                                      |                 |                      |                     |            |
| 1      | <b>.</b>                | バージョン情報                              |                                                                      |                                      |                 |                      |                     |            |
| 1 28   | オブション(0)                |                                      |                                                                      |                                      |                 |                      |                     |            |
| 1 30 1 |                         |                                      |                                                                      |                                      |                 |                      |                     |            |
| - 32   | <br>更新(U)               |                                      |                                                                      |                                      |                 |                      |                     |            |
| -      |                         |                                      |                                                                      |                                      |                 |                      |                     |            |
| - 34   |                         |                                      |                                                                      |                                      |                 |                      |                     |            |
| 1 38 1 |                         |                                      |                                                                      | 更新確認                                 | <u>.</u><br>200 |                      |                     |            |
| - 38   |                         |                                      | ,                                                                    |                                      |                 |                      |                     |            |
| -      |                         |                                      | 1                                                                    |                                      |                 |                      |                     |            |
| 1 40   |                         |                                      |                                                                      |                                      |                 |                      |                     |            |
| 1 42 1 |                         |                                      | 1                                                                    |                                      |                 |                      |                     |            |
| 44 =   |                         | 1                                    |                                                                      |                                      |                 |                      |                     |            |
|        |                         |                                      |                                                                      |                                      |                 |                      |                     |            |
|        |                         |                                      |                                                                      | ~                                    |                 | -                    |                     |            |
| 5/6 ぺー | ジ 267 文字<br>win10トラブル対応 | ↓≥                                   | r - 個人使用は 🤐 🍞 🚺 💘 CCleaner Free設定文                                   | 8                                    |                 | 16 -<br>1 D 6        | ↓) A 164            | + 98%<br>9 |

### 11,オプションタブの"詳細設定"を図のように設定する。

| 8             | ნ• თ <u>მ</u> , ∺ |                                             |                                                                             |                                                                       | サイン・                  | 17 🗉                 |         | ×   |
|---------------|-------------------|---------------------------------------------|-----------------------------------------------------------------------------|-----------------------------------------------------------------------|-----------------------|----------------------|---------|-----|
| ファイル          | 💲 CCleaner - f    | 目人使用は無料                                     |                                                                             |                                                                       | ×                     |                      | A       | 共有  |
| 脂り付け          | -                 | <b>CCleaner Free</b><br>v5.77.8448 (64-bit) |                                                                             | Windows 10 F<br>Intel Core i7-2600 CPU @ 3.40GHz, 8.0GB RAM, Intel HD | ro 64-bit<br>Graphics | あア田<br><sub>表題</sub> |         |     |
|               | Ø                 | 設定                                          | CCleaner 追加機能の設定(上級者を対象)                                                    |                                                                       |                       | G                    | 編集      | ~   |
|               | ヘルス チェック          | クッキーリスト                                     | クリーニング結果の詳細レベル:                                                             |                                                                       |                       |                      |         |     |
|               |                   | 対象リスト                                       | <ul> <li>         ・         ・         ・</li></ul>                           |                                                                       |                       |                      |         |     |
|               | - <b>*</b>        | 除外リスト                                       | <ul> <li>ファイルー覧(F)</li> <li>Windowsの一時ファイルのうち、24時間を経過したもののみ削除(N)</li> </ul> |                                                                       |                       |                      |         |     |
|               | 詳細クリーン(C)         | スケジュール設定                                    | ごみ箱に捨てて24時間を経過したファイルのみを削除(L)                                                |                                                                       |                       |                      |         |     |
|               |                   | スマート クリーニング                                 |                                                                             |                                                                       |                       |                      |         |     |
|               | レジストリ(G)          | ユーザー                                        | <ul> <li>カスタム クリーン(食にシャットダウン(D)</li> <li>カスタム クリーン(食にシャットダウン(D)</li> </ul>  |                                                                       |                       |                      |         |     |
|               | 3                 | アップデート                                      | <ul> <li>レジストリ問題のバックアップを行うためにダイアログを開く(P)</li> </ul>                         |                                                                       |                       |                      |         |     |
|               |                   | 詳細設定 >                                      | ■ 最小化時にタスクトレイに格納(M)<br>オペアの設定をはつっていに保存の                                     |                                                                       |                       |                      |         |     |
|               |                   | プライバシー                                      | <ul> <li>UAC警告をスキップ(K)</li> </ul>                                           |                                                                       |                       |                      |         |     |
| - 3           | <b>\</b>          | バージョン情報                                     | <ul> <li>Windowsジャンプリストタスクを有効化(E)</li> </ul>                                |                                                                       |                       |                      |         |     |
| -             |                   |                                             | 初期設定の復元(R)                                                                  |                                                                       |                       |                      |         |     |
| -             |                   |                                             |                                                                             |                                                                       |                       |                      |         |     |
| -             | 更新(U)             |                                             |                                                                             |                                                                       |                       |                      |         |     |
| 4             |                   |                                             |                                                                             |                                                                       |                       |                      |         |     |
| -             |                   |                                             |                                                                             |                                                                       |                       |                      |         |     |
| -             |                   |                                             |                                                                             |                                                                       |                       |                      |         |     |
| -             |                   |                                             |                                                                             |                                                                       | .::<br>.::            |                      |         |     |
| 1 10          |                   | نه<br>نه                                    |                                                                             |                                                                       |                       |                      |         |     |
| 12            |                   |                                             | ,                                                                           |                                                                       |                       |                      |         |     |
| -             |                   | •                                           |                                                                             |                                                                       |                       |                      |         |     |
| 14            |                   | -                                           |                                                                             |                                                                       |                       |                      |         |     |
| 10            |                   | -                                           |                                                                             |                                                                       |                       |                      |         |     |
| -             |                   | به<br>نه                                    | ·                                                                           |                                                                       |                       |                      |         |     |
| -<br>6/6 ^l-* | 286文字             | ↓<br>□2 英語 (米国) 闘                           |                                                                             |                                                                       |                       | <b>F</b> -           |         | 98% |
|               | win10トラブル対応       | 5講座 💽 🥔 CCleaner                            | r - 個人使用は 🥶 🗾 🚺 📑 CCleaner Free設定文                                          |                                                                       | -                     | ti D, <i>(i</i> , ⊄  | A 17:01 | Þ   |

#### 12, オプションタブの"プライバシー"のチェックを外す。

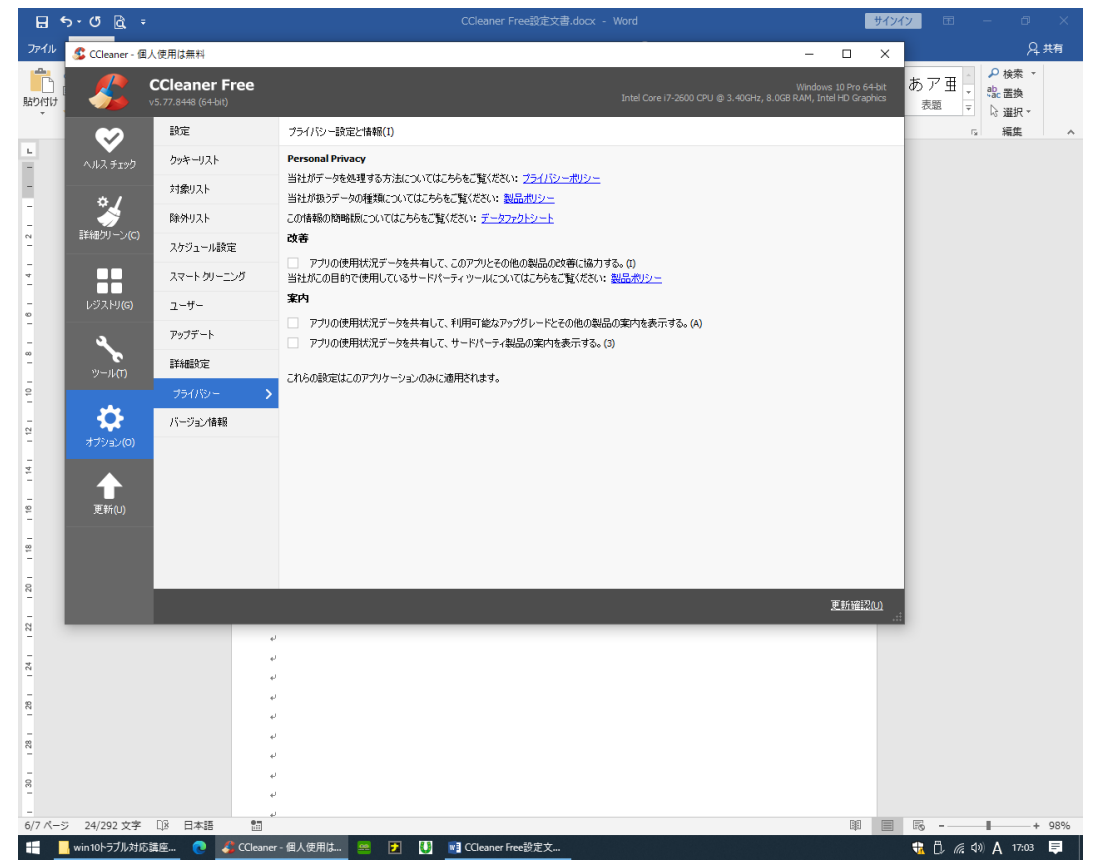

13, 詳細クリーンタブの"Windows"の"システム"と"拡張設定"のチェックを図のように設定する。

| ର ଅନ୍ଦ୍ର 🛱                                |                                                                                                    | CCleaner Free設定文書.docx - Word                      | サイン                                         | 1 <u>7</u> 🖻 – 🗗 X                                                                                                    |
|-------------------------------------------|----------------------------------------------------------------------------------------------------|----------------------------------------------------|---------------------------------------------|----------------------------------------------------------------------------------------------------|
| ファイル 🕵 CCleane                            | r - 個人使用は無料                                                                                                    |                                                    | - 🗆 ×                                       | A, 共有                                                                                                    |
|                                           | CCleaner Free                                                                                                    | Wir<br>Intel Core 17-2600 CPU @ 3.40GHz; 8.0GB RAN | ndows 10 Pro 64-bit<br>4, Intel HD Graphics | あア亜<br>表題 ▼ <sup>へ</sup> <sup>2</sup> <sup>2</sup> <sup>2</sup> <sup>2</sup> <sup>2</sup> <sup>2</sup> <sup>2</sup> <sup>2</sup> <sup>2</sup> <sup>2</sup> |
| L<br>スリス・3 エ<br>ション・レフ<br>オプション・し<br>変新のの | Window         アガリケーション           ・         実行(スタートメニュー)<br>・         その他の後近使、たアイル<br>・         ・           ・         その他の後近使、たアイル<br>・         ・         その他の後近使、たアイル<br>・         ・           ・         その他の後近使、たアイル<br>・         ・         その他の後近使、たアイル<br>・         ・           ・         その他の後近使、たアイル<br>・         ・         ・         ・           ・         ため他の後近安         ・         ・         ・           ・         カリアガル・         ・         ・         ・           ・         ・         ・         ・         ・         ・           ・         ・         ・         ・         ・         ・         ・           ・         ・         ・         ・         ・         ・         ・         ・         ・         ・         ・         ・         ・         ・         ・         ・         ・         ・         ・         ・         ・         ・         ・         ・         ・         ・         ・         ・         ・         ・         ・         ・         ・         ・         ・         ・         ・         ・         ・         ・         ・         ・         ・         ・         ・         ・         ・         ・ |                                                    |                                             | G 推集 A                                                                                                    |
|                                           | <                                                                                                    | m41(A) 22                                          | アテラファラファiniga(K)<br>更新確認(U)                 |                                                                                                    |
| _                                         |                                                                                                    |                                                    | 6/2                                         | 3                                                                                                    |
|                                           | [にこに入力]+<br>+                                                                                                    |                                                    | 0,20                                        |                                                                                                    |
| N<br>-<br>-<br>-<br>N                     |                                                                                                    |                                                    | L                                           |                                                                                                    |
| 7/7 ページ 317 文字                            | ·<br>[]第 日本語 []]                                                                                                    |                                                    |                                             | Fig+ 98%                                                                                                    |
| 딈 🔤 win10トラブル                             | レ対応講座 良 💰 CCleaner - 個人使用は                                                                                                    | 🧧 🗾 🚺 📑 CCleaner Free設定文                           |                                             | 🎨 🗓 🌈 🕸 🗛 17:08 📮                                                                                                    |
| 以上これ                                      | 2で自動設定は                                                                                                    | 完了です!(雷源ON時に自動でお                                   | ₩₩                                          | (てくれます)                                                                                                    |

<mark>後は時々手動で</mark>、レジストリタブの"問題をスキャン"して"選択項目を確認"してお掃除します。

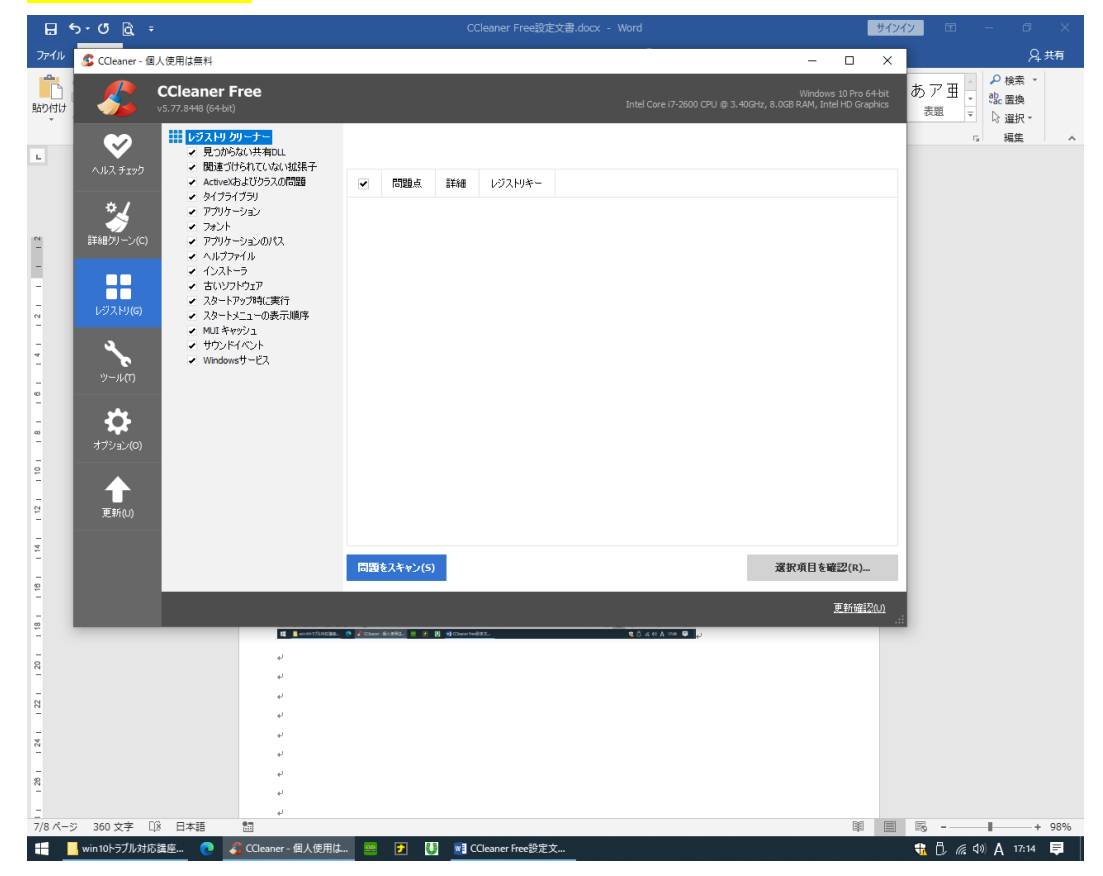